## ஒப்பல்

## Handleiding "Werken met Wikiwijs": Registreren Account en profiel aanmaken

Wil je gebruik maken van alle functionaliteiten van het platform Wikiwijs? Maak dan een gratis account en een profiel aan. Naast het zoeken van materiaal binnen het platform kun je dan ook:

- digitale lessen maken en deze voorzien van kenmerken (metadateren), zodat anderen ze kunnen vinden (delen),
- bestaand eigen materiaal metadateren en dus vindbaar maken,
- met collega's en/of inhoudsdeskundigen samenwerken aan een of meer digitale lessen.

Aanwijzingen voor het aanmaken van een account en een profiel vind je via het menu links. Let op:zowel na het aanmaken van een account als na het aanmaken van een profiel krijg je een aparte mail met een link, die je moet aanklikken om account respectievelijk profiel te activeren! Pas als beide links geactiveerd zijn kun je alle functionaliteiten gebruiken.

**NB:** Entree is een dienst van Kennisnet die ervoor zorgt dat je je slechts één keer hoeft aan te melden bij het raadplegen van digitaal leermateriaal dat aangesloten is bij Entree. Met een Entree account kun je dus gemakkelijker inloggen in allerlei onderwijswebsites, waaronder Wikiwijs.

## Aanmaak Entree account

- a. Ga naar Wikiwijs: www.wikiwijs.nl
- b. Klik op de tekst 'Mijn Wikiwijs' (rechtsboven in het scherm; zie rode pijl).

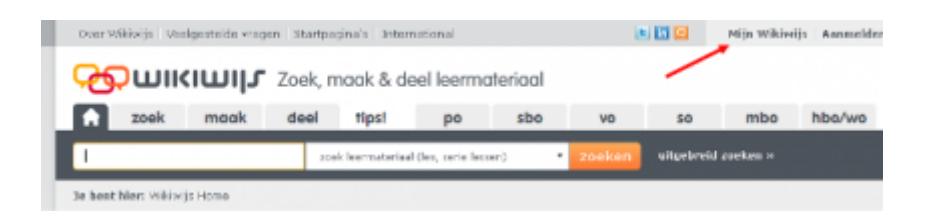

Het volgende scherm verschijnt:

| Log in met je Entree account | ?                 | Log in met je schoolaccount      | ?            |
|------------------------------|-------------------|----------------------------------|--------------|
| Gebruikersnaam               |                   | Naam van je school of instelling | Kies uit lib |
|                              |                   |                                  |              |
| Wachtwoord                   |                   | Conthouden                       |              |
|                              |                   | Verder                           |              |
| Was                          | htwoord vergeten? |                                  |              |
| Inloggen                     |                   |                                  |              |
|                              | ENTREE            | -                                |              |
|                              | 0                 | K                                | Eensissel    |

- c. Heb je nog geen Entree account? Klik dan op 'Nog geen Entree account?' (bovenste van 3 blauwe hyperlinks onder het linker venster). Als je al een Entree account hebt, ga dan door naar punt j.
- d. Doorloop de 3 stappen die nodig zijn om een persoonlijk Entree account te maken:

| aken                                     |                                                                                                    | Verlgestelde vragen   Contact   Kennisnet Pederatio                 |
|------------------------------------------|----------------------------------------------------------------------------------------------------|---------------------------------------------------------------------|
| Entree acc                               | count aanmaken (stap 1 van 3)                                                                                                    |                                                                     |
| bedereen kan snel,<br>hieronder je gegen | , eenvoudig en kosteloos zijn eigen Entree account aanmaken. Het erige<br>iens in. Het deze gegevens kun je straks inloggen bij alle aangesloten de | dat je daarvoor nodig hebt is een werkend e maladres. Vul<br>neten. |
| Persoonlijke g                           | ogevens                                                                                                    | * verplichte velde                                                  |
| * Voornaam:                              |                                                                                                    |                                                                     |
| Tussenvoegsels                           |                                                                                                    |                                                                     |
| - Adhternaams                            |                                                                                                    |                                                                     |
| *E-raladres:                             |                                                                                                    |                                                                     |
|                                          | vurher een geog e-nasadres in. Je<br>ontvangt een activatienal op dit adres                                                                         |                                                                     |
| Gebruikersna                             | am en wachtwoord                                                                                                    |                                                                     |
| *Gebrukersnaam                           |                                                                                                    |                                                                     |
|                                          | 5 karakters of meer.<br>beschikbaarheid cantraleren                                                                                                 |                                                                     |
| "Wadth-oard:                             |                                                                                                    |                                                                     |
|                                          | 6 karakters of meer, minimaal één opfer.<br>Het wachtwoord is hoofdettergevoelig                                                                    |                                                                     |
| "Herhad wadhter                          | condi                                                                                                    |                                                                     |
| Gebruikersvo                             | orwaardon on godragsregels                                                                                                    |                                                                     |
| -                                        | increase data attende to and do party stranged at the land                                                                                          | beite Berch het oder it um Beiten Rit mertreden heeft               |

- e. Stap 1 (accountgegevens): Vul je gegevens in (naam, e-mailadres, gebruikersnaam, wachtwoord).
- f. **Stap 2** (accountgegevens controleren): Lees de tekst op het scherm en sluit het scherm. Je keert terug naar het inlogscherm.
- g. Open een nieuw venster in je internetbrowser.
- h. Ga naar je mail en activeer je account door te klikken op de link die je per e-mail is toegestuurd. Er verschijnt een scherm met een bevestiging van het account (**stap 3**).
- i. Sluit het venster. Je keert terug naar het inlogscherm van Entree.
- j. Vul je gegevens in en klik op 'Inloggen'. Het welkomstscherm van Mijn Wikiwijs verschijnt:

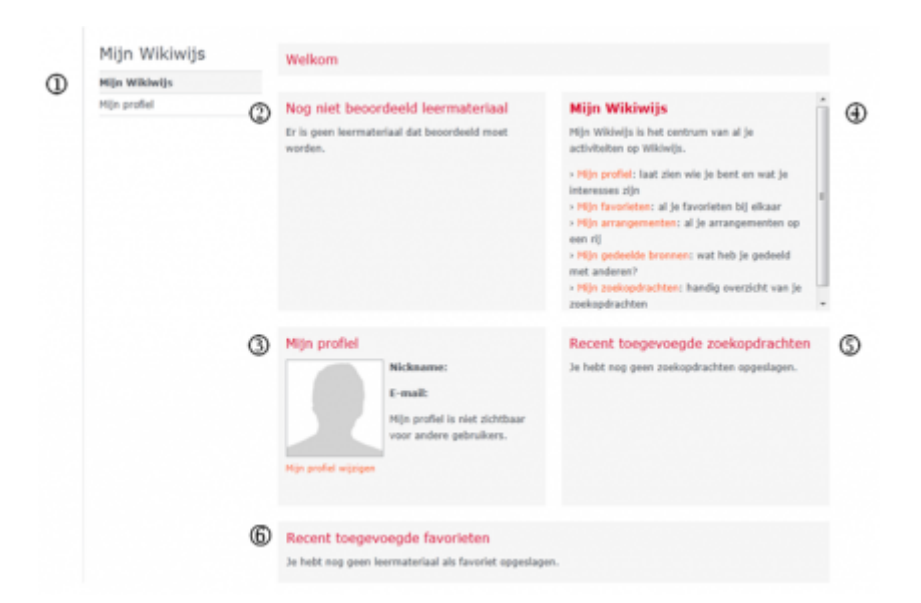

- 1. Menu 'Mijn Wikiwijs' of detailgegevens van 'Mijn profiel'.
- 2. Indien je materiaal in Wikiwijs hebt beoordeeld wordt dit automatisch getoond.
- Kort overzicht van profielgegevens. Door in de detailgegevens onder 'Mijn profiel' aan te geven of je deze wilt delen worden ze ook zichtbaar voor anderen. Zie voor verdere uitleg 'Aanmaak Wikiwijs-profiel' in deze Handleiding.
- 4. Mijn Wikiwijs: overzicht en hyperlinks van onderdelen die je in 'Mijn Wikiwijs' kunt beheren.
- 5. Zodra je een zoekopdracht hebt geplaatst en ervoor kiest deze op te slaan, vind je deze hier terug.
- 6. Hier verschijnt een overzicht van opgeslagen favoriet leermateriaal.

## Aanmaak Wikiwijs-profiel

Let op: *je kunt pas een profiel aanmaken en opslaan als je Entree account is geactiveerd!* Ga naar <u>www.wikiwijs.nl</u> en klik op 'Mijn Wikiwijs' (rechtsboven in het scherm). Je krijgt het volgende scherm te zien:

| Mijn Wikiwijs | Welkom                                                                            |                                                                                                    |  |
|---------------|-----------------------------------------------------------------------------------|----------------------------------------------------------------------------------------------------|--|
| Mijn Wikiwijs |                                                                                   |                                                                                                    |  |
| Mijn profiel  | Nog niet beoordeeld leermateriaal                                                 | Mijn Wikiwijs                                                                                                    |  |
|               | Er is geen leermateriaal dat beoordeeld moet<br>worden.                           | Mijn Wikiwijs is het centrum van al je<br>activiteiten op Wikiwijs.                                                                                                    |  |
|               |                                                                                   | <ul> <li>&gt; H(n profile): laat zien wie je bent en wat je<br/>interesses ijn<br/>&gt; H(n favoristen: al je favoristen bij elkaar</li> <li>&gt; H(n avangementen: al je arrangementen op<br/>een rij</li> <li>&gt; H(n gedeelde bronnen: wat heb je gedeeld<br/>met anderes?</li> <li>&gt; H(n gedeelde bronnen: handig overzicht van je<br/>zoekopdrachten</li> </ul> |  |
|               | Mijn profiel                                                                      | Recent toegevoegde zoekopdrachten                                                                                                    |  |
|               | Nickname:<br>E-mail:<br>Hijn profiel is niet zichtbaar<br>voor andere gebruikers. | 3e hebt nog geen zoekopdrachten opgeslagen.                                                                                                    |  |
|               | Recent toegevoegde favorieten                                                     |                                                                                                    |  |

a. Klik op 'Mijn profiel' (zie pijl in bovenstaande figuur). Je krijgt het volgende scherm te zien: **NB:** *in de figuur is alleen het bovenste deel van de pagina getoond.* 

| Mijn Wikiwijs               | Mijn profiel                                                                                                    |                                                                                                    |                         |
|-----------------------------|----------------------------------------------------------------------------------------------------|----------------------------------------------------------------------------------------------------|-------------------------|
| Mijn Wikiwijs               | Publick profiel                                                                                                    |                                                                                                    | Preview publiek profiel |
| Mijn profiel                | E. Buful dalas                                                                                                    |                                                                                                    |                         |
| Mijn favorieten             | <ul> <li>Pronei delen</li> <li>Harmas maak is is ososvens zi</li> </ul>                                                                                                    | othaar voor andere gebruikers.                                                                                      |                         |
| Te beoordelen leermateriaal | Welke gegevens dat precies zijn,                                                                                                    |                                                                                                    |                         |
| Nijn arrangementen          | Persoonlijke gegevens                                                                                                    | williage and another                                                                                                |                         |
| Nijn gedeelde bronnen       | Vul hier je persoonlijke pegevens in. A                                                                                                    | Let op: als je je e-mail<br>adres uijzigt wordt er een                                                              |                         |
| Mijn zoekopdrachten         | delen (door hierboven 'Profiel delen' a<br>gegevens voor iedereen zichtbaar: fot                                                                                                    |                                                                                                    |                         |
| Mijn zoekvoorkeuren         | gegevens bijven verborgen.                                                                                                    |                                                                                                    | nieuwe adres verstuurd. |
|                             | Tussenvoegsel: Achternaam: * . Nickname: * E-mail: * Geslacht: Quote: Veiden                                                                                                    | net een * zijn verplicht                                                                                            | wijzig foto             |
|                             | Beroepsgegevens<br>Vul Nier je beroepsgegevens in. Als je<br>(door hierboven "Portiel defen" aan te<br>gegevens voor iederene uichtbaer 15<br>Rol/Beroep/Functie. Andere gegevens<br>School/werkgever: * | erupor kiest am je profiel te delen<br>vinkani, worden de volgende<br>stor, Leeniveau, Plaats,<br>bijven verborgen. |                         |
|                             | Plasts:                                                                                                    |                                                                                                    |                         |

- b. Voer de verplichte gegevens (velden met een \*) in en geef aan of je het profiel wilt delen (zichtbaar maken voor anderen). De uitleg over de verschillende invoervelden vind je op het scherm.
- c. Klik op 'Wijzigingen opslaan'. Je krijgt een melding dat het account nog niet is geactiveerd.
- d. Ga naar je mail en activeer het Wikiwijs-profiel door te klikken op de link die is toegestuurd.
- e. Keer terug naar 'Mijn profiel' in Wikiwijs en klik op 'Wijzigingen opslaan'. Je Wikiwijs profiel is aangemaakt. Je kunt nu ook een foto toevoegen.